# LiveShellX(rev3000以降) 接続スタートアップガイド

2025年4月10日 ソフトバンク株式会社

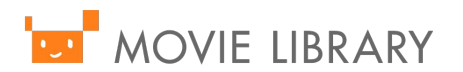

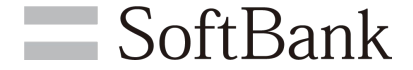

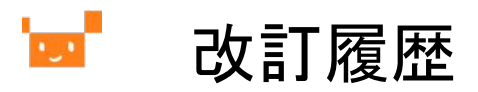

| 項番 | 日付        | 変更内容               |
|----|-----------|--------------------|
| 1  | 2020/8/20 | 初版                 |
| 2  | 2025/4/10 | rev.3000用のマニュアルに改訂 |
|    |           |                    |
|    |           |                    |
|    |           |                    |
|    |           |                    |
|    |           |                    |

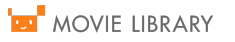

# **」** LiveShell.Xのオンラインマニュアル

LiveShell.Wのオンラインマニュアルは取り扱い元となるcerevo社のホームページにて公開されています。

詳しい情報をお知りになりたい方は以下のサイトからご確認ください。

https://liveshell-x-manual.cerevo.com/ja/

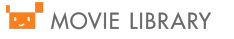

🔟 -LiveShell X のネットワーク要件-

**SoftBank** 

#### 【注意事項】

- ◆LiveShell Xはプロキシ経由での接続には対応しておらず、 プロキシ経由でのインターネット接続必須の環境ではLiveShell X はご利用いただけません。
- ◆LiveShell X はカフェ等で提供されているWi-Fi接続サービスなど、 webブラウザでの認証が必要なネットワークへの接続には対応しておりません。
- ◆「配信したい品質にあった十分な上り帯域が確保されていること。(2~3Mbps以上の帯域を推奨)」 「通信の安定性を考えて有線接続を推奨」

◆LiveShell Xが使うポート 80/tcp(LiveShell WのWebアプリケーションにて利用) 1935/tcp(RTMPを利用する場合) 443/tcp および 6275/tcp(LiveShell Remoteを使用する場合)

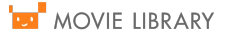

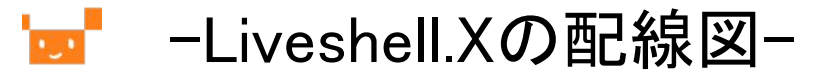

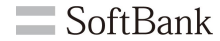

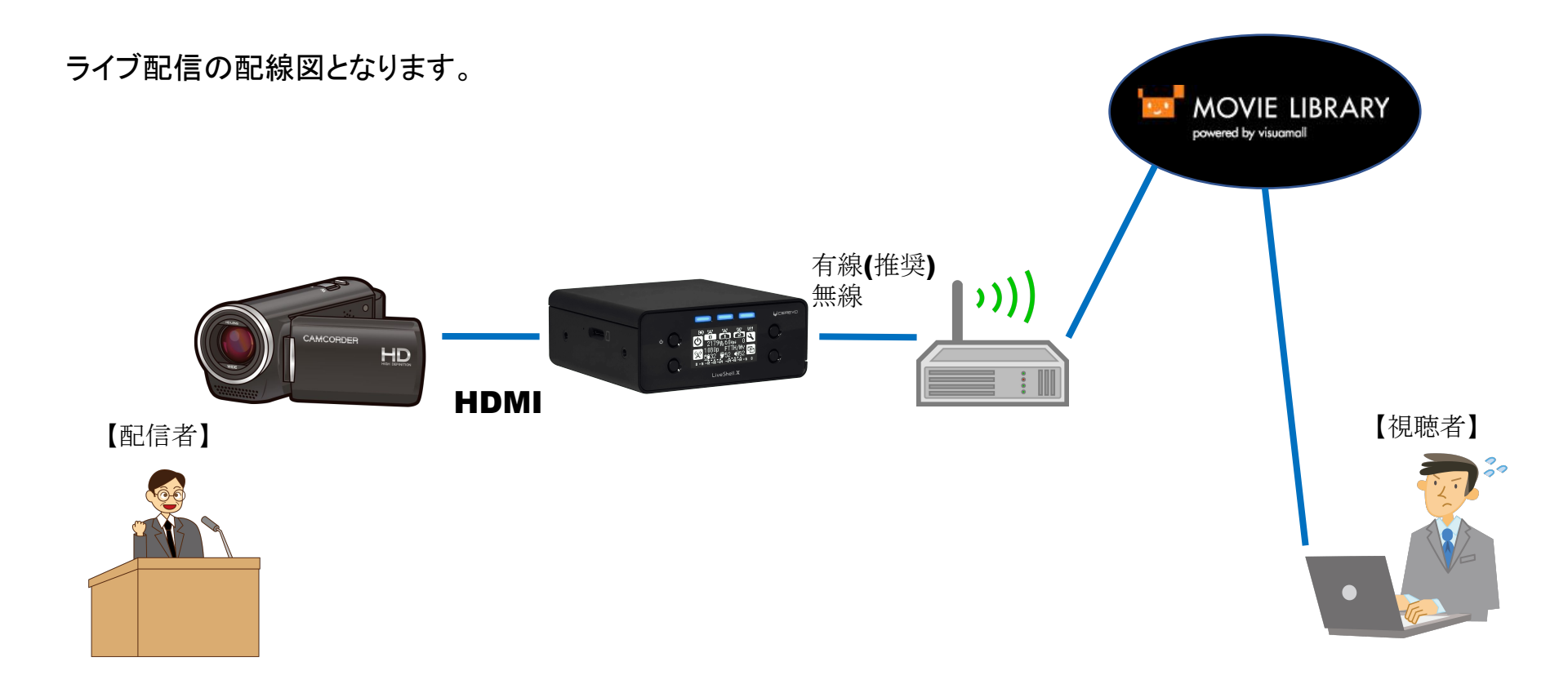

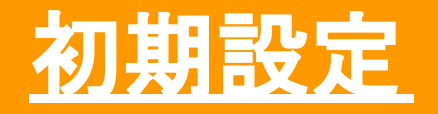

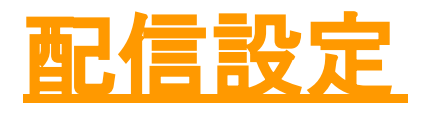

※ソフトバンクにて配信設定を行った場合は 配信設定にお進みください

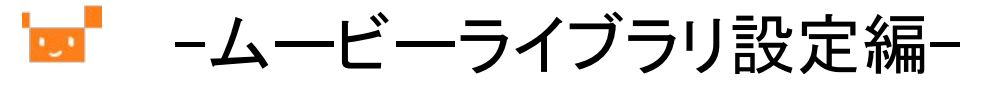

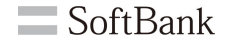

ムービーライブラリの管理者ページのURLへブラウザでアクセスします。 ユーザーID、パスワードを入力してログインします。 ログイン後右上、【マイメニュー】→【管理画面】を押下してください。

| •ر• |                        |      | 育 チャンネル * | 後で見る(0) ▼ | コンテンツ検索 Q | • -د=×٢٦ ()             |
|-----|------------------------|------|-----------|-----------|-----------|-------------------------|
|     | portoiou by traduction |      |           |           |           |                         |
|     | アカウントをお持ちの方(           | はこちら |           |           |           | ソフトバンク                  |
|     |                        |      |           |           |           |                         |
|     | Eメールアドレス / ユーザID       |      |           |           |           | ① 再生履歴                  |
|     |                        |      |           |           |           | M ×9€-9                 |
|     | パスワード                  |      |           |           |           | コンテンツ[4]<br>> 動画のアップロード |
|     |                        |      |           |           |           | > 動画の管理 > 画像のアップロード     |
|     |                        |      |           |           |           | ▶ 画像の管理 ▶ コンテンルグループの登場  |
|     | アカウントログイン              | >    |           |           |           | > コンテンツグループの管理          |
|     |                        |      |           |           |           | ₩−ト                     |
|     |                        |      |           |           |           | > 利用マニュアル               |
|     |                        |      |           |           |           | רפידלם ₪                |

## 🚾 –ムービーライブラリ設定編–

【コンテンツ管理】→【ライブ動画登録】をクリックします。 ①[ライブチャンネル名]:プルダウンより選択 ②[動画タイトル]:任意のものを記入 ③[チャンネル名]:任意のものを選択 ④[カテゴリ名]:任意のものを選択 ⑤[公開の設定]:公開にチェック ⑥[配信予定日]:配信日時を選択 ⑦登録

|                     | 管理者メニュー                                         |                         |              |
|---------------------|-------------------------------------------------|-------------------------|--------------|
| ダッシュボード             | ライブ動画巻録                                         |                         |              |
| アカウント管理・            |                                                 | カテゴリ名                   |              |
| メニュー管理・             |                                                 | 4 ライブ配信テスト              | ~            |
| コンテンツ管理・            | U live_1                                        | 公開の設定                   |              |
| 動画登録                | 動画タイトル                                          |                         | 8            |
| 動画一覧・編集             | (2) TEST                                        |                         | ť            |
| 画像登録                |                                                 | 配信予定日                   |              |
| 画像一覧・編集             | <b>■ B</b> <u>A</u> - <b>I</b> <sub>x</sub> ∞ ∞ |                         |              |
| コンテンツグループ登録         |                                                 |                         | ○指定する        |
| コンテンツグループ<br>一覧・編集  |                                                 | 開始日時                    | ※時間は24時間表記です |
| ライブ動画登録             |                                                 |                         |              |
| ライブ動画一覧・編集          |                                                 |                         |              |
| 録画済みライブ動画一覧         |                                                 | 終了日時                    | ※時間は24時間表記です |
| スライド用PDFファイル登録      |                                                 |                         |              |
| スライド用PDFファイル<br>一覧  |                                                 |                         |              |
| コンテンツ一括アップロード       | ファイルアップロード                                      |                         |              |
| コンテンツー括アップロード<br>一覧 | ファイルを選択                                         | 動画オプション設定               | 設定する 🔻       |
|                     |                                                 | $\overline{\mathbf{n}}$ | 登録           |

SoftBank

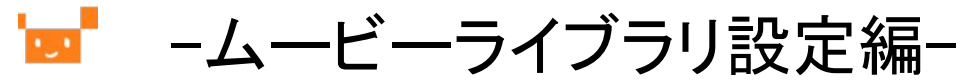

**SoftBank** 

| コンテンツ管理         動画登録         動画一覧・編集         画像登録         画像一覧・編集         コンテンツグループ登録         コンテンツグループ         ー覧・編集                                                        | *=<br>カテ<br>=<br>=<br>=<br>い  | Èて<br>:ゴリ名<br>Èて<br>:テンツグJ    | 、<br>レープ名                  | 【コンテンツ管理】→【ライブ<br>再生ボタンをクリックします | 〕動画一覧<br>す。           | ・編集】を | クリックします。                                                                                |  |
|----------------------------------------------------------------------------------------------------|-------------------------------|-------------------------------|----------------------------|---------------------------------|-----------------------|-------|-----------------------------------------------------------------------------------------|--|
| <ul> <li>ライブ動画登録</li> <li>ライブ動画一覧・編集</li> <li>録画済みライブ動画一覧</li> <li>スライド用PDFファイル登録</li> <li>スライド用PDFファイル</li> <li>ニンテンツー括アップロード</li> <li>ニンテンツー括アップロード</li> <li>一覧</li> </ul> | タグ<br>公開<br>公開                | 7<br>日<br>秋況<br>) 全て<br>) 公開終 | ○非公開 ○公開中<br>了             |                                 |                       |       |                                                                                         |  |
| コンテンツExcelデータ取込<br>コンテンツコメント<br>管理者報告                                                                                                    |                               |                               |                            |                                 |                       |       |                                                                                         |  |
| ランキング                                                                                                    | チェックしたライブ動画の操作 (1~1を表示/全1件) 1 |                               |                            |                                 |                       |       |                                                                                         |  |
| お知らせ管理                                                                                                    |                               | ID                            | 動画情報                       | チャンネル名<br>カテゴリ名                 | 公開日                   | 投稿者   | 凝集                                                                                      |  |
| 配信メール管理     ・       基本情報管理     ・                                                                                                    |                               | 32                            | LIVE<br>LIVE配信<br>グループ:未登録 | パブリック<br>スタートアップガイド             | 2019/08/23 10:52<br>~ |       | ■<br>再生<br>予<br>(編集) (1)<br>(1)<br>(1)<br>(1)<br>(1)<br>(1)<br>(1)<br>(1)<br>(1)<br>(1) |  |

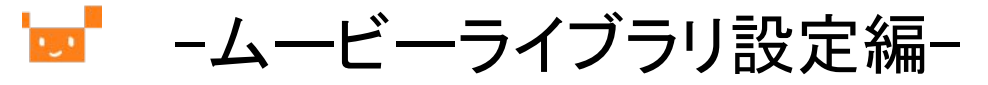

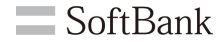

[公開ポイント]、[ストリーム名]、[ユーザ名]、[パスワード] を確認し、メモをします。 上記サーバー情報が LiveShell側の設定登録に必要となります。

※ムービーライブラリでの設定は1度終了となります。

| 動画「LIVE配信」の再生 |           |           |
|---------------|-----------|-----------|
|               |           |           |
| 公開ポイント        | · · · · · |           |
| ストリーム名        |           |           |
| ユーザ名          |           |           |
| パスワード         |           |           |
|               |           | 視聴ページはこちら |

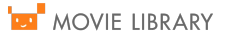

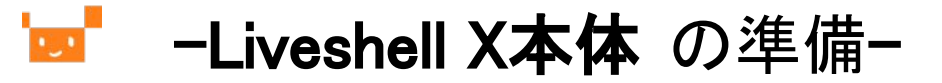

**SoftBank** 

次にLiveshell X本体の作業を行います。初めに内容物を確認します。 Liveshell X本体にACアダプタ、HDMIケーブル(カメラ接続)、有線LANケーブルを接続します。 ※HDMIケーブル、有線LANケーブルは内容物に含まれていないので別途ご用意ください。

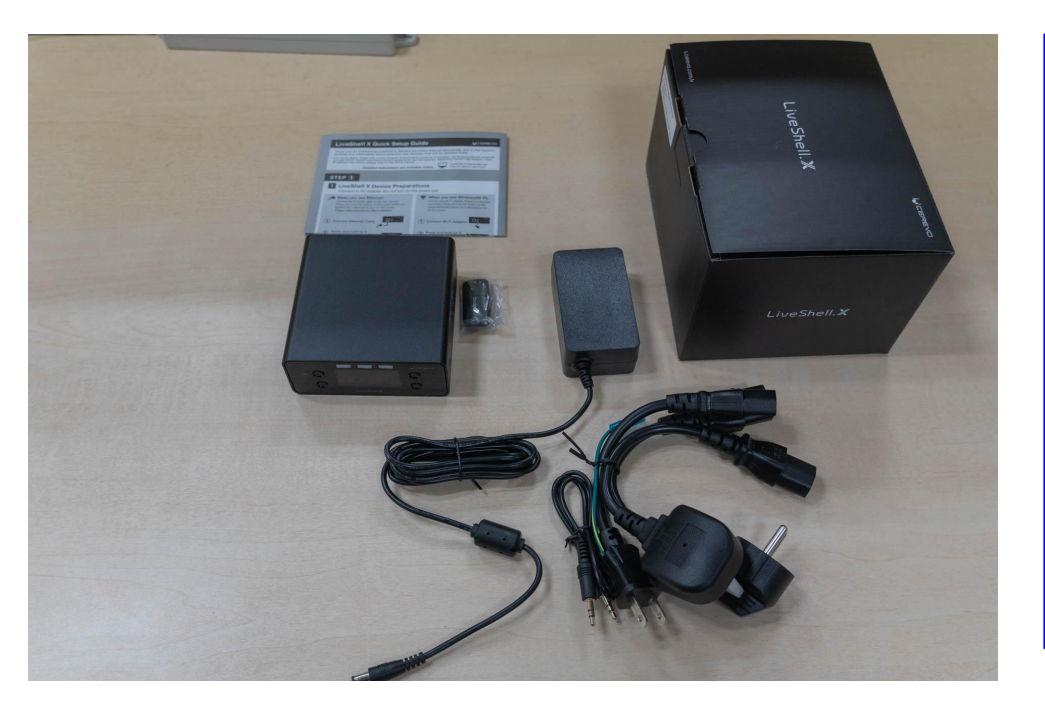

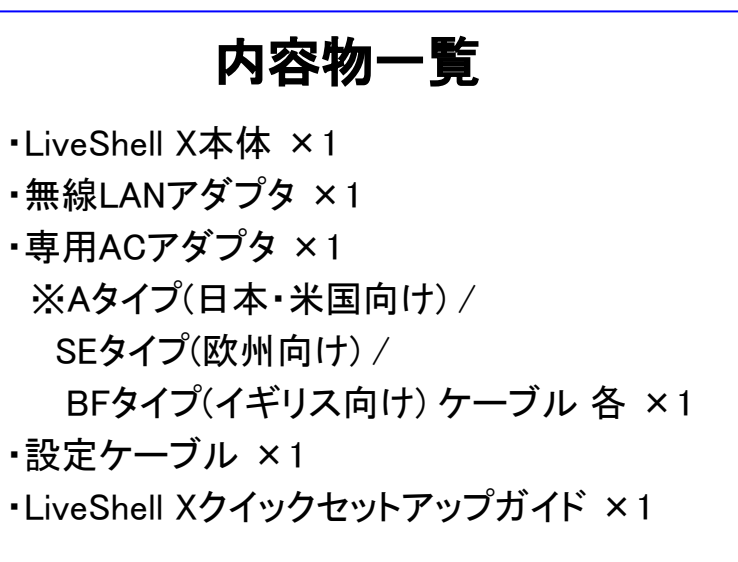

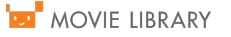

-ネットワーク構成-1.1

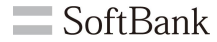

LiveShell.xと設定用PC(Web browser)のネットワーク構成図を下記に記載します。

スイッチングハブで接続するような形になります。

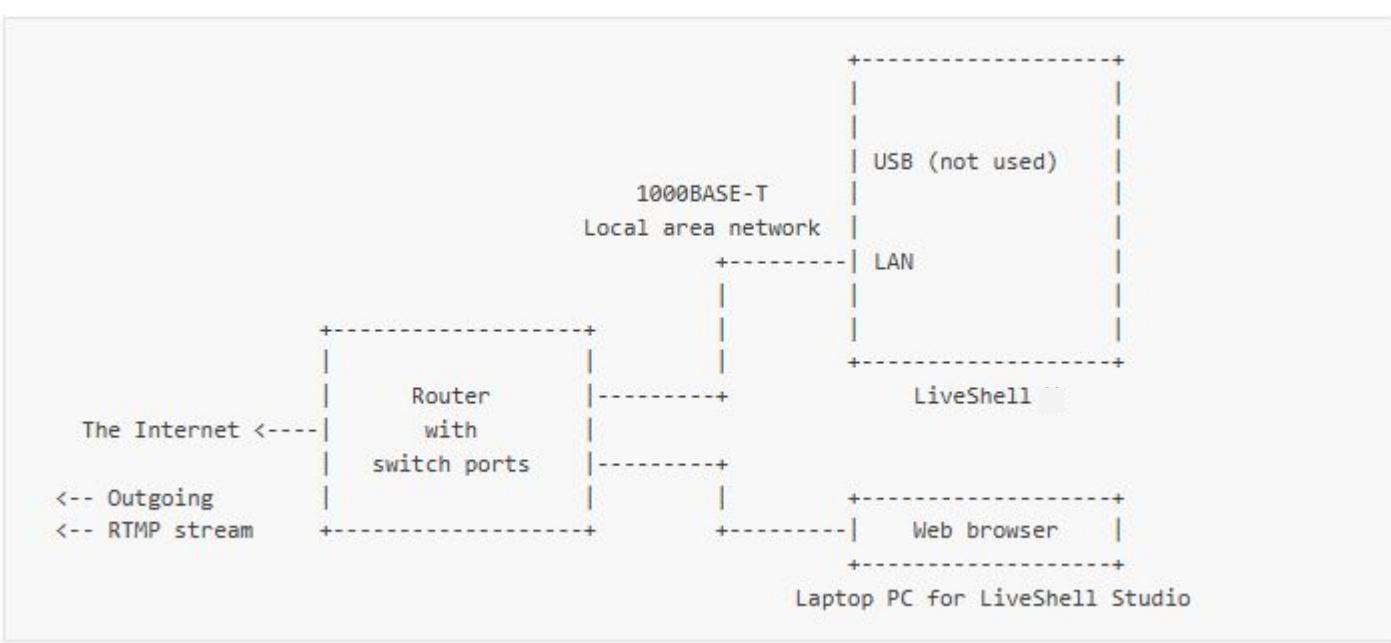

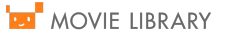

### └───Liveshell X本体の設定-

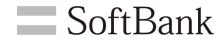

Liveshell X本体がネットワークに接続可能な環境が整ったら電源を入れます。 ※電源は下記赤枠のボタンを長押しすることで起動します。

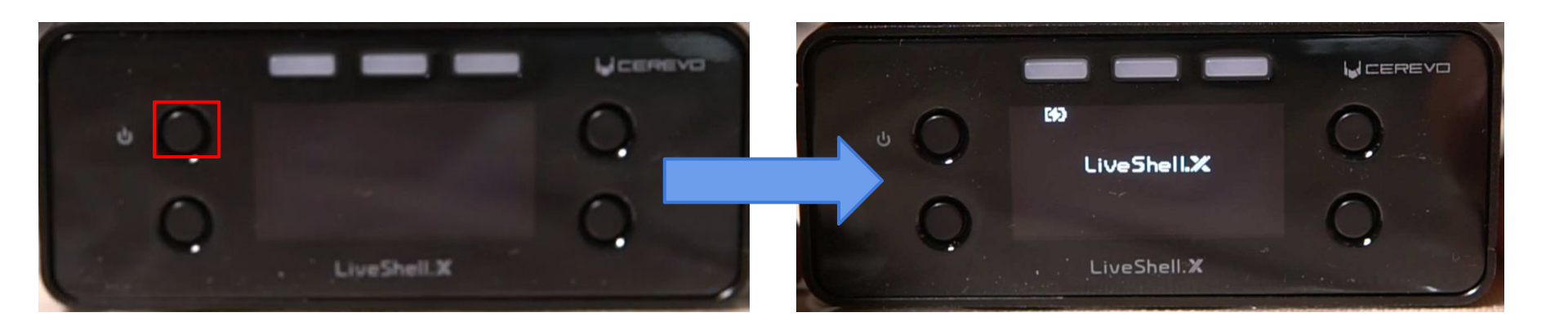

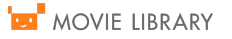

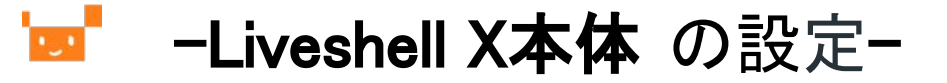

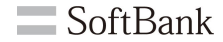

言語選択画面が表示されるので英語または日本語より選択してください。 言語を決定すると自動で画面が切り替わり接続中になります。

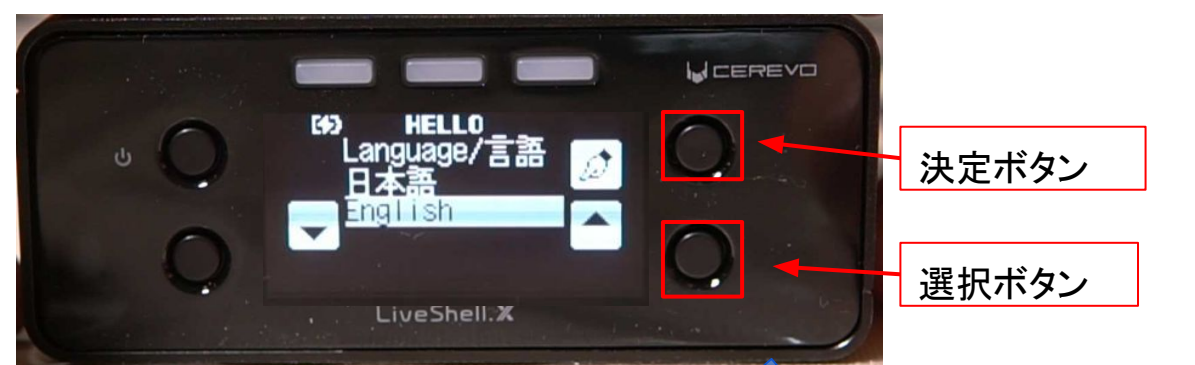

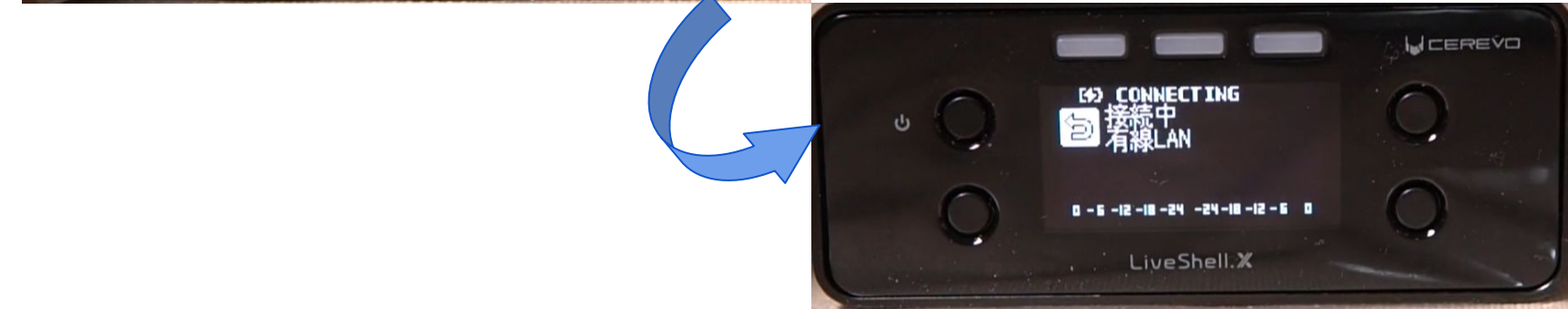

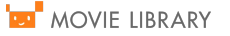

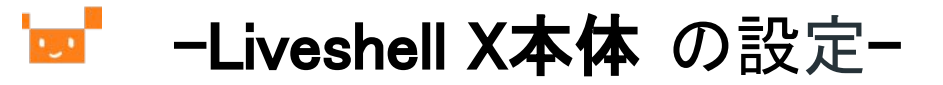

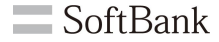

接続中画面から初期画面に切り替わります。

### 有線接続でDHCP IP取得の場合

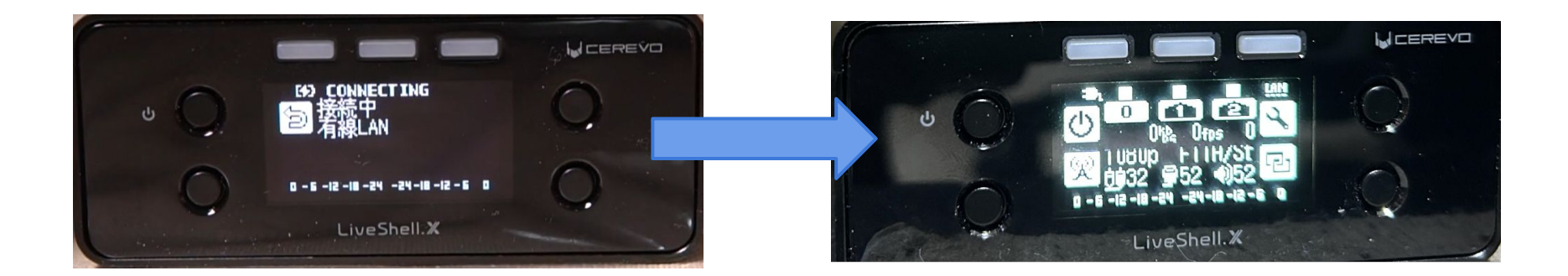

※固定IP、無線接続の場合、Liveshell x のマニュアル「4-2 ネットワーク接続」を参照してください。 https://liveshell-x-manual.cerevo.com/ja/manual.html#network-connection

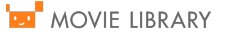

### └───Liveshell X本体の設定-

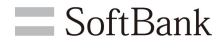

LiveShell X をご利用いただくためには 設定が必要になります。LiveShell Xと同一ネットワークにいるPCのブラウザ から設定を行います。そのためにまずは、LiveShell.XのIPアドレスを確認する必要があります。 ・フロントパネルから、右下のボタンを2回押します。 ・IPアドレスが表示されるので、PCのブラウザからそのIPアドレスを入力してアクセスします。 下記例ではhttp://192.168.1.54/にアクセスします。

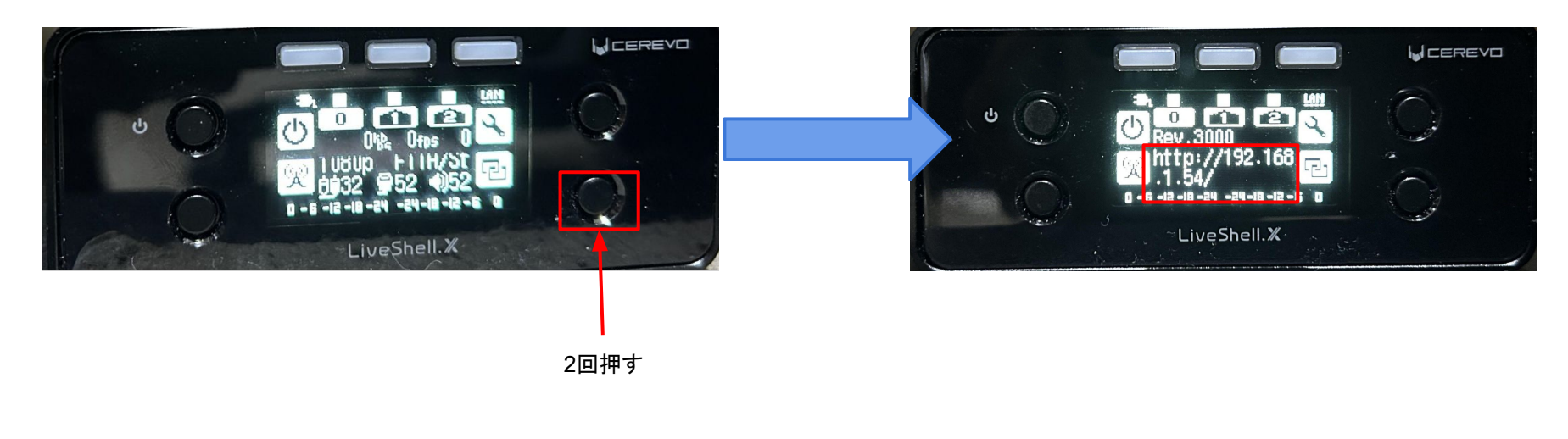

### 有線接続でDHCP IP取得の場合

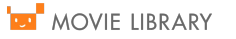

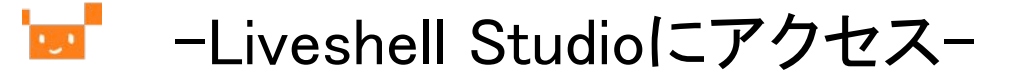

ブラウザでLiveshell.xのフロントパネルに表示したIPにアクセスするとLiveshell Studioの画面が表示されます。 ここでは、チャンネル #1に設定を加えていきます。赤枠内右上にある「配信先設定」をクリックします。

| LiveShell <mark>Studio</mark> for Liv                                                                                                    | iveShell Studio for LiveShell X オンラインマニュアル 言語/Language 日本語 v                                   |                                                                                                    |                                                                                                    |                                                                |                                                                                                    |  |  |  |
|----------------------------------------------------------------------------------------------------|------------------------------------------------------------------------------------------------|----------------------------------------------------------------------------------------------------|----------------------------------------------------------------------------------------------------|----------------------------------------------------------------|----------------------------------------------------------------------------------------------------|--|--|--|
| <ul> <li>予報電完了</li> <li>HDMI 1080p</li> <li>アロロセビス</li> <li>アロロセビス</li> <li>ネットワーク種別</li> <li>有線LAN</li> <li>IPアドレス:</li> <li>192.168.1.54</li> <li>ネットワーク・Remote設定</li> <li>本体操作ロック:オフ ロック</li> <li>ファームウェアバージョン: 3000</li> <li>第次オフ</li> <li>再起動</li> </ul>                                                                                                    | オーディオミキサ<br>HDMI LINE<br>- 18<br>- 12<br>- 24<br>24<br>24<br>30<br>- 0FF<br>52<br>0 dB<br>0 dB | MASTER<br>= - 18<br>= 0 (dB)<br>24<br>48<br>0FF<br>52<br>0 dB                                                                        | オーディオストリーム #0<br>ビットレート 128 kg<br>チャンネル ステレオ<br>適用<br>オーディオストリーム #1<br>ビットレート 48 kg<br>チャンネル モノラル<br>適用 | テロップ<br>マ<br>OFF<br>・<br>・<br>一時停止画像に通                         | <ul> <li>(空)</li> <li>(空)</li> <li>((空)</li></ul> |  |  |  |
| <ul> <li>● テャンネル#0 停止</li> <li>配信先:配信先なし</li> <li>○レームレート:0/200</li> <li>(ウトレート:0/2000</li> <li>(ウトレート:0/2000</li> <li>(ウトレート:0/2</li></ul> | ◆ 配信先設定<br>fps<br>kkbps<br>◆停止<br>Audio ON<br>★通用                                              | <ul> <li>チャンネル#</li> <li>配信先 配信先なし</li> <li>回線状態</li> <li>停止</li> <li>11 開始</li> <li>自動制御</li> <li>エラー</li> <li>エラーはありませ。</li> </ul> | 11 停止<br>フレームレート: 0/20fps<br>ビットレート: 0/2000kbps<br>9 停止<br>0ff<br>ん。                                    | C信先設定<br>・ チャンネ<br>部信先 配信先<br>・ 通用<br>・ 通用<br>・ 通用<br>・ エラーはあり | はなし<br>ひんしート:0/200kbps<br>ビットレート:0/200kbps<br>ビットレート:0/200kbps<br>ビットレート:0/200kbps<br>(Vdec ON<br>Addo ON<br>Off ▼ 通用<br>Oません。                                                                                                    |  |  |  |
| ▶ 画質<br>▶ 音声                                                                                                    |                                                                                                | ▶ 画質<br><br>▶ 音声                                                                                                    |                                                                                                    | ▶ 画質<br>                                                       | ▶ 画質<br>                                                                                                    |  |  |  |
|                                                                                                    |                                                                                                | ▶ アスペクトとク                                                                                                    | ーーーーーー<br>フロップ                                                                                          | ▶ アスペク                                                         | トとクロップ                                                                                                    |  |  |  |

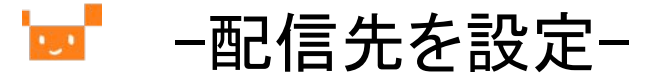

ムービーライブラリ「管理者画面」⇒「コンテンツ管理」⇒「ライブ動画一覧・編集」⇒「再生」で表示される入稿先情報をコピーし、Liveshell Studioのチャンネル#1の配信先に設定する。

画「ライブ channel1(1.2 Mbps)」の再生

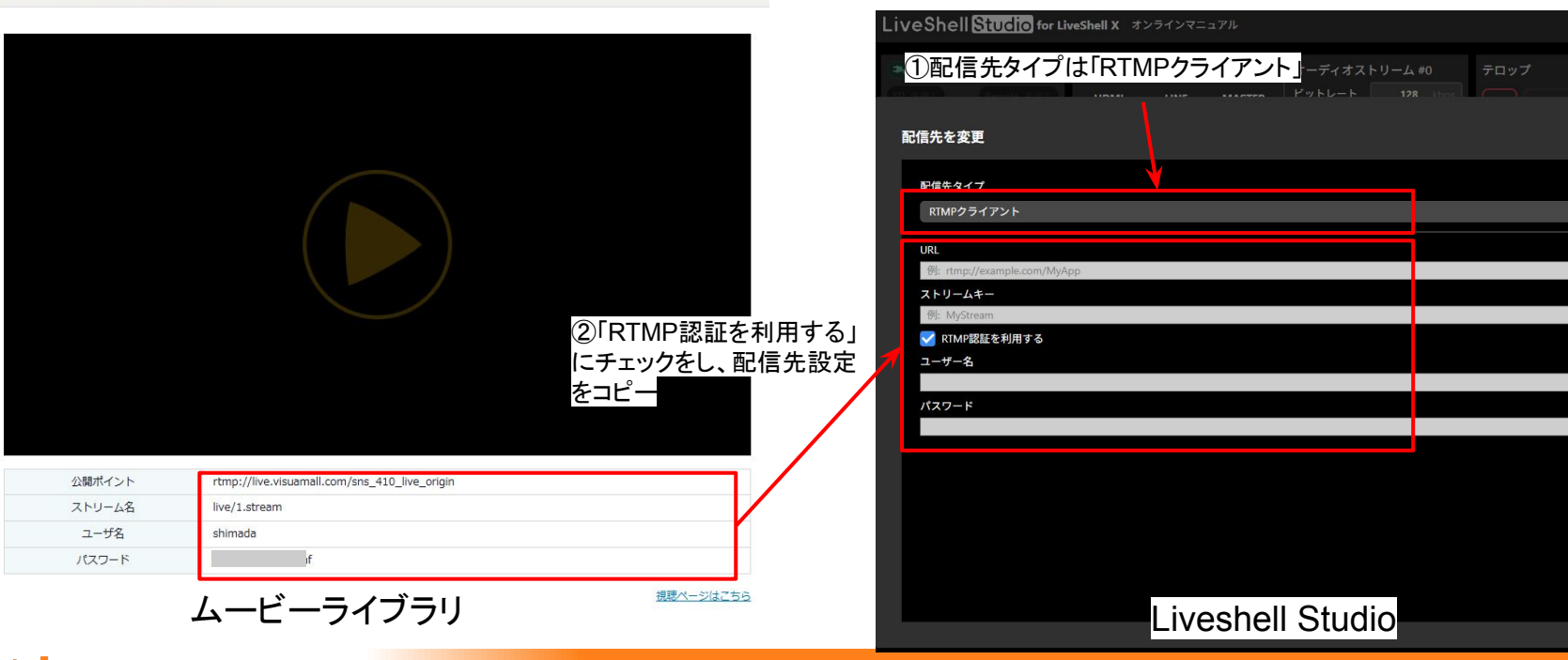

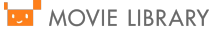

③クリックする

キャンセル

X

![](_page_18_Picture_0.jpeg)

#### 必要により、画質、ビットレート、音声等の設定を行う ※H.264プロファイルはHigh以外(Main,Base)を設定してください。

| LiveShell Studio for LiveShell X オンラインマニュアル 言語/Language 日本語 ▼                                                                                                    |                                                                                                   |                                                                       |                                                                                       |                                                                       |                                                                                                    |                                                  |  |
|----------------------------------------------------------------------------------------------------|---------------------------------------------------------------------------------------------------|-----------------------------------------------------------------------|---------------------------------------------------------------------------------------|-----------------------------------------------------------------------|----------------------------------------------------------------------------------------------------|--------------------------------------------------|--|
| <ul> <li>予売売売字</li> <li>PIDMI 100%</li> <li>PIDMI 100%</li> <li>PIDMI 100%</li> <li>PIDMI 100%</li> <li>Takkan</li> <li>PITドレス: 192:168.154</li> <li>Ryトワーク・Remotelæt</li> <li>Ryトワーク・Remotelæt</li> <li>Ryトワーク・Remotelæt</li> <li>Ryトワーク・STO</li> <li>PIDMI 100%</li> <li>PIDMI 100%</li>     &lt;</ul> | オーディオミキサ<br>HDMI LINE<br>- 18 - 12<br>18 - 0(d<br>2415<br>4830<br>- OFF - OFF<br>52 32<br>OdB 0dB | ■ MASTER<br>= 18<br>= 0 (dE)<br>= -24<br>= -48<br>- 0FF<br>52<br>0 dB | オーディオストリ<br>ビットレート<br>チャンネル ス<br>オーディオストリ<br>ビットレート<br>チャンネル モ                        | ーム #0<br>128 kbps<br>テレオ ▼<br>明明<br>ーム #1<br>48 kbps<br>ノラル ▼<br>明明   | テロップ<br>(空)<br>ビ 単集 画 所除 (<br>一時停止面像に適用                                                                                                    | (空)   <br>び 編集   面 明除<br>湖用                      |  |
| ■ テャンネル #0 停止<br>配信先 配信先なし<br>「」」<br>「」」<br>日間は<br>コレームレート・0/20<br>ビットレート・0/20<br>ビットレート・0/20<br>ロート<br>ロート<br>自動物物 のf<br>エラー<br>エラーはありません。                                                                                                    | ◆ 配借先設定<br>fps<br>kkbps<br>特件止<br>↓ Audo ON<br>▼ 通用                                               | ■ チャンネル<br>記信先 RIMP: rtmp<br>厚味状態<br>停止<br>●1* 開始                     | #1 停止<br>x://ive-visuamail.com,<br>y-レート・0/2007<br>ビットレート:0/2000<br>● 停止 11 一時<br>Off | ◆ 配倍先說:<br>sans_410_live_origin<br>is<br>bps<br>伊止<br>Addie 00<br>▼ 第 | <ul> <li>チャンネル#2 停止</li> <li>配信先配信先なし</li> <li>マレームレート・0/2</li> <li>「*1 開始 ● 停止 Ⅱ ー</li> <li>自動制御 Off</li> <li>エラー</li> <li>エラーはありません。</li> </ul> | ● 配信先設定<br>Ofps<br>D0bps<br>時存止<br>入成らでN<br>▼ 注用 |  |
| <ul> <li>              ■質</li></ul>                                                                                                    | <ul> <li>▶ 書質</li> <li>▶ 音声</li> <li>▶ アスペクトとクロップ</li> </ul>                                      |                                                                       | <ul> <li>▶ 画質</li> <li>▶ 音声</li> <li>▶ アスペクトとクロップ</li> </ul>                          |                                                                       |                                                                                                    |                                                  |  |

![](_page_18_Figure_3.jpeg)

![](_page_18_Picture_4.jpeg)

![](_page_19_Picture_1.jpeg)

#### 開始ボタンをクリックする

| LiveShell <mark>Studio</mark> for Liv                                                                                                    | veShell <mark>Studio</mark> for LiveShell X オンラインマニュアル 言語/Language 日本語▼                             |                                                           |                                                                                               |                                                |                                              |                                                                    |  |  |  |
|----------------------------------------------------------------------------------------------------|----------------------------------------------------------------------------------------------------|-----------------------------------------------------------|-----------------------------------------------------------------------------------------------|------------------------------------------------|----------------------------------------------|--------------------------------------------------------------------|--|--|--|
| <ul> <li>予定完売了</li> <li>HUMI 100%</li> <li>アンドレス</li> <li>マンドレクを思め</li> <li>マンドレス:</li> <li>マンドレス:&lt;</li></ul> | オーディオミキサ<br>HDMI LINE<br>- 18 - 12<br>- 0(d8) - 0(d<br>2415<br>4830<br>- 0(FF<br>52 32<br>0 d8 0 d8 | MASTER<br>- 18<br>0 (d8)<br>24<br>48<br>0FF<br>52<br>0 dB | オーディオストリーム &<br>ビットレート 128<br>チャンネル ステレオ<br>オーディオストリーム &<br>ビットレート 48<br>チャンネル モノラル           | 0 テロップ<br>kbps<br>1<br>kbps<br>-時停止            | (空)<br>(空)<br>(空<br>編集)<br>前前絵<br>編像に適用      | (2)<br>(2)<br>(2)<br>(2)<br>(2)<br>(2)<br>(2)<br>(2)<br>(2)<br>(2) |  |  |  |
| ■ チャンネル #0 停止<br>配信先 配信先なし<br>フレームレート:0/200<br>使止<br>マトレート:0/200<br>マトロート:0/200<br>・11 開始 ■ 停止 (1 →                                                                                                    | ◆ 配信先設定<br>Hfps<br>Okbps<br>時停止<br>Audia ON                                                         | ■ チャンネル<br>配信先: RTMP: rtmp<br>回線状態<br>停止                  | #1 停止<br>c://ive-visuamail.com/sns_410<br>フレームレート:0/20fps<br>ビットレート:0/2000kbps<br>● 停止 U 一時停止 | ◆ 配価先設定<br>live_origin<br>Video ON<br>Audio ON | ヤンネル #2 停止<br>記信先な)<br>フレームレード:0/<br>開始 ● 停止 |                                                                    |  |  |  |
| 自動制御 Off<br>エラー<br>エラーはありません。                                                                                                    | ▼ 調<br>クリッ                                                                                          |                                                           | <b>Off</b>                                                                                    | ▼ 適用 自動制<br>エラー<br>エラー                         | 御 Off<br>-はありません。                            | ▼ 道用                                                               |  |  |  |
| ▶ 画質<br>                                                                                                    |                                                                                                    | <ul> <li>▶ 画質</li> <li>▶ 音声</li> <li>▶ アスペクトと:</li> </ul> | クロップ                                                                                          | ▶ 画質<br>● 日子<br>● 日子<br>● ファ                   | 1<br>5<br>7ペクトとクロップ                          |                                                                    |  |  |  |

| <b>" "</b> チャンオ<br>配信先: RTMP: | Kル #1 配信<br>rtmp://live.visi | 中<br>uamall.com/sns_41 | ・ 配信先設定         10_live_origin |
|-------------------------------|------------------------------|------------------------|--------------------------------|
| 回線状態<br>Excellent             | フレームレ<br>ビットレー               |                        |                                |
| "†"開始                         | ■ 停止                         | Ⅱ 一時停止                 | Video ON<br>Audio ON           |
| 自動制御                          |                              | Off                    | ▼ 適用                           |

配信中は回線状態と配信のフレームレート、ビット レートの情報が表示される

![](_page_19_Picture_6.jpeg)

停止ボタンをクリックする

![](_page_20_Picture_3.jpeg)

![](_page_20_Picture_4.jpeg)

![](_page_21_Picture_0.jpeg)

![](_page_21_Picture_1.jpeg)

![](_page_22_Picture_0.jpeg)

Liveshell Xの内容物を確認します。 Liveshell X本体にACアダプタ、HDMIケーブル(カメラ接続)、有線LANケーブルを接続します。 ※HDMIケーブル、有線LANケーブルは内容物に含まれていないので別途ご用意ください。

![](_page_22_Picture_2.jpeg)

![](_page_22_Figure_3.jpeg)

SoftBank

![](_page_22_Picture_4.jpeg)

![](_page_23_Picture_0.jpeg)

Liveshell X本体の配線接続は背面にあります。

各種アダプタ、ケーブルを接続し、Liveshell X本体がネットワークに接続可能な環境を整えます。

![](_page_23_Picture_3.jpeg)

![](_page_23_Picture_4.jpeg)

![](_page_23_Picture_6.jpeg)

![](_page_24_Picture_0.jpeg)

![](_page_24_Picture_1.jpeg)

Liveshell X本体がネットワークに接続可能な環境が整ったら電源を入れます。 ※電源は下記赤枠のボタンを長押しすることで起動します。

![](_page_24_Picture_3.jpeg)

![](_page_24_Picture_4.jpeg)

![](_page_25_Picture_0.jpeg)

Dashboardで設定したチャンネルを選択します。

初期設定、ソフトバンクで設定している場合は真ん中の1のボタンを選択します。

![](_page_25_Picture_3.jpeg)

![](_page_25_Picture_4.jpeg)

![](_page_25_Picture_6.jpeg)

### └── -Liveshell X本体 での配信開始-

続いて、Liveshell X本体左下のボタンを2度押します。 1度目は配信制御メニューとなり、2度押すことで配信が開始となります。 配信中は上部のチャンネルがブルーに点灯します。

![](_page_26_Picture_2.jpeg)

![](_page_26_Picture_3.jpeg)

**SoftBank** 

### └── -Liveshell X本体での配信終了-

![](_page_27_Picture_1.jpeg)

右下のボタンを1度押すと配信が停止します。 停止中は上部のランプは点灯しません。

![](_page_27_Picture_3.jpeg)

### 🔤 -Liveshell Studio のIP確認-

![](_page_28_Picture_1.jpeg)

フロントパネルから、右下のボタンを2回押します。 IPアドレスが表示されるので、PCのブラウザからそのIPアドレスを入力してアクセスします。 下記例ではhttp://192.168.1.54/にアクセスします。

![](_page_28_Picture_3.jpeg)

![](_page_28_Picture_4.jpeg)

2回押す

![](_page_28_Picture_6.jpeg)

### 🔄 -Liveshell Studioでの配信開始-

![](_page_29_Picture_1.jpeg)

#### 配信先を設定したチャンネルの「開始」ボタンをクリックする 下記例ではチャンネル#1

| LiveShell Studio for LiveShell X オンラインマニュアル 言語/Language 日本語 ▼                                       |                                                |                                              |                                                                                  |                                                                                                    |                                                   |  |  |
|----------------------------------------------------------------------------------------------------|------------------------------------------------|----------------------------------------------|----------------------------------------------------------------------------------|----------------------------------------------------------------------------------------------------|---------------------------------------------------|--|--|
| <ul> <li>本 充電完了</li> <li>HDMI 1080p</li> <li>SD 未日ン</li> <li>ネットワーク種別</li> <li>有線LAI</li> </ul>     | オーディオミキサ<br>HDMI LIN<br>N - 18 - 12            | 18                                           | オーディオストリーム #0<br>ビットレート 128 k<br>チャンネル ステレオ                                      | テロップ<br>bps (空)                                                                                                    | II (2) II                                         |  |  |
| IPアドレス: 192.168.1.5<br>ネットワーク・Remote設定<br>本体操作ロック: オフ ロック                                           | 4 ■ 0 (dB) ■ 0 (<br>241)<br>4830<br>- OFF - OF | dB] 0 [dB]<br>;24<br>)48<br>F -OFF           | 適用<br>オーディオストリーム #1<br>ビットレート 48 k                                               | OFF                                                                                                    |                                                   |  |  |
| ファームウェアバージョン: 300<br>電源オフ 再起動                                                                       | 0 52 32<br>0 dB 0 db                           | 52<br>0 dB                                   | チャンネル モノラル<br>適用                                                                 | ▼ し 編集 □                                                                                                    |                                                   |  |  |
| <ul> <li>● チャンネル #0 停止</li> <li>配信先:配信先なし</li> <li>回線状態</li> <li>停止</li> <li>フレームレート:0/2</li> </ul> | ◆ 配信先設定<br>/20fps<br>2000kbps                  | ■ チャンネル #<br>配信先: RTMP: rtmp:,<br>回線状態<br>停止 | 1 停止<br>↓/live.visuamall.com/sns_410 lin<br>フレームレート:0/20fps<br>ごットレート:0/2000kbps | <b>配信先設定</b> ● チャンネル #2 R信先: 配信先か1 回線状態 アレ アレ <th>停止 ♥ Pression<br/>ームレート:0/20fps<br/>トレート:0/2000kbps</th> | 停止 ♥ Pression<br>ームレート:0/20fps<br>トレート:0/2000kbps |  |  |
|                                                                                                    | —時停止<br>Audio ON<br>▼ 適用                       | "1"開始<br>自動"御<br>ヱ /-                        | 停止 U 一時停止 Off                                                                    | Velec ON<br>Audio ON<br>▼ 適用 自動制御<br>エラー<br>エラーはありませく                                                                                                    | LL II —時停止 Audio ON<br>Off ▼ 通用                   |  |  |
| エフーはのりません。<br>                                                                                      | <br>クリッ                                        | クする                                          |                                                                                  | エワーはのりません。<br>                                                                                                    |                                                   |  |  |
| <ul> <li>■質</li> <li>&gt; 音声</li> <li>&gt; 音声</li> <li>&gt; アスペ</li> </ul>                          |                                                |                                              | ロップ                                                                              | ■ 日本 ● 音声 ● アスペクトとクロ                                                                                                    | ップ                                                |  |  |

| "」"チャンネル #1 配信中<br>配信先: RTMP: rtmp://live.visuamall.com/sns_410_live_origin |                                                         |        |                      |  |  |  |  |  |  |
|-----------------------------------------------------------------------------|---------------------------------------------------------|--------|----------------------|--|--|--|--|--|--|
| 回線状態<br>Excellent                                                           | フレームレート: <b>30/30fps</b><br>ビットレート: <b>471/2000kbps</b> |        |                      |  |  |  |  |  |  |
| "I"開始                                                                       | ■ 停止                                                    | Ⅱ 一時停止 | Video ON<br>Audio ON |  |  |  |  |  |  |
| 自動制御                                                                        |                                                         | Off    | ▼ 適用                 |  |  |  |  |  |  |

配信中は回線状態と配信のフレームレート、ビット レートの情報が表示される

![](_page_29_Picture_6.jpeg)

![](_page_30_Picture_0.jpeg)

![](_page_30_Picture_1.jpeg)

ムービーライブラリにログインし、【ライブ動画一覧・編集】にある【再生】ボタンをクリックし、再生します。 ※初期設定から設定している場合は1度リロードし1分程、時間を空けていただくと正常に動作致します。 [再生ボタン]をクリックし、ライブ映像が配信されたら完了となります。

![](_page_30_Picture_3.jpeg)

停止ボタンをクリックする

![](_page_31_Picture_3.jpeg)

## <sup>'</sup>━**Liveshell X** の電源OFF-

#### ※Liveshell X本体の電源OFFの方法

Liveshell X本体右上のボタンを2度押すと電源メニューになります。 さらにLiveshell X本体の右下のボタンを2度押す事で電源がOFFになります。

![](_page_32_Picture_3.jpeg)

![](_page_32_Picture_4.jpeg)

SoftBank